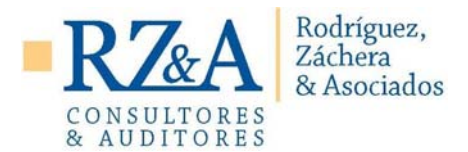

## CIRCULAR N° 06

## <u>Guia paso a paso para carga CBU empleados en torno a subsidios del Estado- DNU 332/2020 y su</u> <u>modificatoria DNU 376/2020</u>

Hacemos llegar por medio de la presente la guía paso a paso publicada por AFIP con el fin de realizar la carga de CBU de los empleados a fin de cumplir con los requisitos necesarios para obtener el beneficio dispuesto por el Art 2 del Decreto 332/2020 y sus modificatorias (Salario complementario) una vez analizado para cada empresa en particular por el Comité de Evaluación.-

Dicho "Salario Complementario" consiste en el pago por parte del Estado Nacional del 50% de la remuneración neta percibida, tomando como base para ello los sueldos por el período devengado 02/2020.

El piso será un salario mínimo, vital y móvil (\$16.875) y el tope dos salarios mínimos, vitales y móviles (\$33.750).-

Pasos a seguir para carga de CBU Trabajador:

1) Ingresar con la CUIT y Clave Fiscal al servicio "Simplificación Registral-Empleadores"

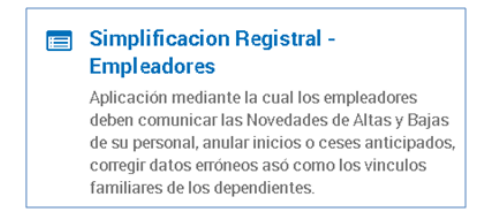

2) Una vez dentro del servicio para modificar los datos básicos del trabajador, se deberá acceder a la solapa "Relaciones laborales" y seleccionar la opción "**Modificar datos complementarios**".

| Datos del Empleador                                                                                                | Relaciones Laborales                  | Vinculos Familiares                       | Otros Servicios    |                                              |
|----------------------------------------------------------------------------------------------------|---------------------------------------|-------------------------------------------|--------------------|----------------------------------------------|
| Empleador:     CUIT:     Inicio como Empleador     ART contratada:     Seguro colectivo:     Jurisdicción Laboral: | Registrar Nuevas Altas                | Ir a Logn<br>LRT Inicio:<br>Inicio:       | Ir a Login 📓 Salir |                                              |
|                                                                                                    | Modificaciones y Bajas                |                                           | Inicio:<br>Inicio: | Ayuda en linea<br>kunes, 20 de abril de 2020 |
| REGISTRAR DATOS                                                                                                    | Consultas                             | LEADOR                                    |                    |                                              |
|                                                                                                    | Confirmar Altas Telefónicas           |                                           |                    |                                              |
|                                                                                                    | Datos Complementarios                 | blicitamos completar los datos faltantes: |                    |                                              |
|                                                                                                    | Trabajadores de Terceros              | -lotación<br>tadon<br>tivos de Trabajo    |                    |                                              |
|                                                                                                    | Carga Masiva                          |                                           |                    |                                              |
|                                                                                                    | Ver Convenios Colectiv                | os de Trabajo registrados                 |                    |                                              |
|                                                                                                    | Obra Social<br>Ver Obras Sociales reg | gistradas                                 | ~                  |                                              |
| n/app//DatosComplementario                                                                                         | Jurisdicción Co                       | ntrolador Doc. Laboral                    | - 1                |                                              |

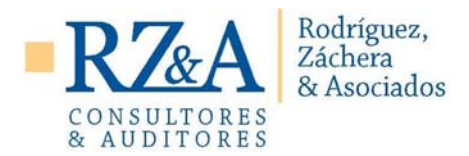

3) Ingresar la CUIL del trabajador a modificar y presionar Continuar.

| CUIL                                                                                                    | ; de búsqueda                                                  |
|----------------------------------------------------------------------------------------------------|----------------------------------------------------------------|
| <ul> <li>Fecha de ingreso de movimientos</li> <li>Fecha de inicio de las relaciones<br/>laborales</li> <li>Fecha de fin de las relaciones<br/>laborales</li> </ul> | Ultima semana     14/04/2020 al 20/04/2020     Mes determinado |
| Seleccione el criterio de ordenamiento-                                                                                                    |                                                                |
| rdenado por Cuil                                                                                                    | Ŧ                                                              |

4) Se visualizarán en pantalla los datos registrados para el empleador seleccionado y el ícono del lapiz que te permite la edición de los datos.

|                 | Datos comp                              | lementarios del trabajador              | para el cull xonon                     | 20000000000   | پې<br>۱           |
|-----------------|-----------------------------------------|-----------------------------------------|----------------------------------------|---------------|-------------------|
| C.U.I.L         | )0(-)0000000(-)(                        | >>>>>>>>>>>>>>>>>>>>>>>>>>>>>>>>>>>>>>> | >0000000000000000000000000000000000000 |               | x000000000000 🔲 🔽 |
| Domicilio       |                                         |                                         |                                        | Nacimiento    | 99/99/9999        |
| Nacionalidad    | )00000000000000000000000000000000000000 | Documento                               | ٩                                      | Fallecimiento |                   |
| C.B.U.          |                                         | Boca de pago                            |                                        | Email         |                   |
| Nivel Formacion |                                         | Discapacidad                            |                                        | Telefono      |                   |

5) Una vez seleccionado el lápiz se podrán visualizar el campo para la carga del "CBU para el cobro de Asignaciones Familiares". Cliquear sobre dicho lápiz

|                                                          | Modifique los datos y                   | verifíquelos antes de confirmar |                                         |  |
|----------------------------------------------------------|-----------------------------------------|---------------------------------|-----------------------------------------|--|
| CUIL del empleado                                        | Nacionalidad                            |                                 | >>>>>>>>>>>>>>>>>>>>>>>>>>>>>>>>>>>>>>> |  |
| Apellido y Nombre                                        | >00000000000000000000000000000000000000 | Sexo                            | >000000000000                           |  |
| Documento                                                | 3000000000000000 Fallecimiento          |                                 |                                         |  |
| Domalio                                                  | 2                                       |                                 |                                         |  |
| Boca de pago para el cobro de<br>asignaciones familiares |                                         |                                 |                                         |  |
| CBU para el cobro de<br>asignaciones familiares          |                                         |                                 |                                         |  |
| Fecha de nacimiento                                      | 99/99/9999                              |                                 |                                         |  |
| Discapacidad                                             | No Info                                 |                                 |                                         |  |
| Nivel Formacion                                          | No Informa                              |                                 |                                         |  |
| Taláfana (a)                                             | Cod. Pais Prefijo                       | Telefono Tipo                   |                                         |  |
| releiono(s)                                              | 054 011                                 | PARTICULAR                      | ×                                       |  |
| Emaile                                                   | Direccion Tipo                          |                                 |                                         |  |

Circular N  $^\circ$  06 – Guia paso a paso para carga CBU empleados

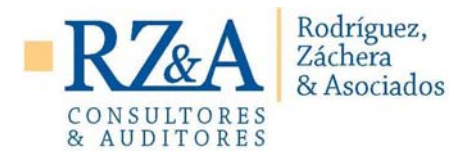

6) En la última pantalla de la carga de la CBU, tenemos la opción CBU para el cobro de asignaciones familiares, donde nos pide la CBU y la descripción de la misma. En donde dice CBU ingresan los 22 dígitos de la CBU y donde dice descripción colocan una reseña como por ejemplos "sueldos"

Una vez ingresada, <u>confirmamos</u> la operación y ya tenemos la carga de la CBU del dependiente.

|                                                                                           |                                                                              |                   |                 | Simplificació<br>registra          |
|-------------------------------------------------------------------------------------------|------------------------------------------------------------------------------|-------------------|-----------------|------------------------------------|
| Datos del Empleador R                                                                     | elaciones Laborales Vie                                                      | nculos Familiares | Otros Servicio  | 05                                 |
| Empleador:     CUIT:     Inicio como Empleador:     ART contratada:     Secure colortino: | RINBOW S.R.L.<br>30716383527<br>01/04/2019<br>00000 - SIN CONTRATO LRT       |                   | ni s<br>Inicio: | Salir                              |
| ACTUALIZACION DE DA                                                                       | ATOS COMPLEMENTA                                                             | RIOS DEL TRAE     | BAJADOR         | sources and an and an and a source |
|                                                                                           | Modifique los datos y                                                        | verifíquelos ante | s de confirmar  |                                    |
| CUIL del empleado                                                                         | 27-37921340-0                                                                | Nacionalidad      |                 | ARGENTINA                          |
| Apellido y Nombre                                                                         | ZABALA MARIA BELEN                                                           | Sexo              |                 | Femenino                           |
| Documento                                                                                 | 37921340 - DOC.NACIONAL<br>DE IDENTIDAD<br>Fallecimiento                     |                   |                 |                                    |
| Domiolio                                                                                  | 2                                                                            |                   |                 |                                    |
| Boca de pago para el cobro de<br>asignaciones familiares                                  | 2                                                                            |                   |                 |                                    |
| CBU para el cobro de<br>asignaciones familiares                                           | Nro C.B.U.:         Descripcion:           00700498300040290         sueldos |                   |                 |                                    |
| Fecha de nacimiento                                                                       | 07/05/1994                                                                   |                   |                 |                                    |
| Discapacidad                                                                              | No Infon                                                                     |                   |                 |                                    |
| Nivel Formacion                                                                           | No Informa                                                                   |                   |                 |                                    |
| Teléfono(s)                                                                               | Cod. Pais Prefijo                                                            | Telefono          |                 | ~                                  |
| 25332421                                                                                  | Direction                                                                    |                   | Tipo            |                                    |

Repetimos los pasos por tantos dependientes tenga la empresa.-

Respecto **a la Cargar de Convenio Colectivo de trabajo (CCT)**, el mismo está cargado desde el momento que dimos el alta respectiva a cada dependiente